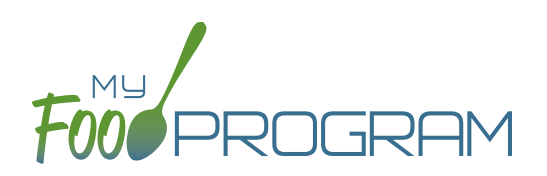

## To take a meal count with mixed CACFP/ARAM:

- Click on "Meal Count" on the main dashboard.
- Select the date, meal and roster for which you want to take a count.
- Select the box under ARAM Meal for the eligible participants.
- If a participant is not marked as eligible for ARAM, then no ARAM box with appear on the meal count screen.
  Either check the participant in for a CACFP meal on another roster or go back and mark the child as eligible for ARAM.
- You may also click "Select All" at the top of the list to select all participants. Please note that this feature is turned off by default and you will need to request that it be turned on from My Food Program.
- Click "Save" to record the meal counts.

| Meal Count Roster |             |                 |                           |      |
|-------------------|-------------|-----------------|---------------------------|------|
|                   | Date        | 05/04/2021      |                           |      |
|                   | Roster      | School Age      | •                         |      |
|                   | Meal        | PM Snack        | •                         |      |
| םו                | )           | Name            | ARAM Meal<br>Select All 🗆 |      |
| 5                 |             | Alanna Barrett  |                           |      |
| 9                 |             | Hailee Barrett  |                           |      |
| 11                | 1           | Richard Brisson |                           |      |
| 14                | 4           | Elli'onna Brown |                           |      |
| Cur               | rrent Total | 0               |                           | Save |